## JRE のダウンロード及びインストール手順

以降に示す Java 関連 Web サイトの内容は、ページ構成が予告なく変更される可能性があります。また、JRE のダウンロード及びインストールは、利用者の責任で行ってください。

本手順書では、<u>JRE 7 の最新バージョンをダウンロード及びインストールする場合</u>の方法を示 します。

JRE 7 の最新バージョンのダウンロードは、Java の公式サイト

(<u>http://www.oracle.com/technetwork/jp/java/javase/downloads/index.html</u>) において行 います。ここでは、JRE 7 Update 1 のダウンロード及びインストール方法を説明します (Windows 7 の場合の例を示します)。必要に応じて、バージョン番号を読み替えてください。

① ブラウザのアドレス欄に

<u>http://www.oracle.com/technetwork/jp/java/javase/downloads/index.html</u> と入力し、Java の公式サイトを表示させます。

| ) ▼ 😰 http://www<br>に入り   🏤 🗃 お | v.oracle.com/te<br>すすめサイト ▼  | chnetwork/jp/java/jav                          | vase/downloads/index.htn<br>∋ ▼ | 1                    | • 2 4 × 2 Bit              | ng                                                                                                    |
|---------------------------------|------------------------------|------------------------------------------------|---------------------------------|----------------------|----------------------------|----------------------------------------------------------------------------------------------------|
| a SE Downloads                  |                              |                                                |                                 |                      | 9 • <u>0</u> • ⊡ ₩ •       | $\neg \neg \neg \neg (\underline{P}) \bullet \forall \neg \neg \neg \neg \neg \neg \neg \neg (\underline{S}) \bullet \forall \neg \neg \neg (\underline{O})$ |
| ORACL                           | E.                           |                                                | (サインイン)登録(ヘルブ)                  | Japan + ⊐≷ュニティ +     | お客様別情報 - 目的別情              | 輕 • 🕞 Secure Search Q                                                                                                    |
| 製品サービス                          | ダウンロード                       | 価格ライセンス                                        | サポート 研修資格                       | パートナー 日本             | オラクルについて                   | Oracle Technology Network 💌                                                                                                    |
| Oracle Technology               | Network > Jav                | a > Java SE > Downl                            | oads                            |                      |                            |                                                                                                    |
| Java SE                         |                              | Overview Downloads Documentation Community     |                                 |                      |                            | TECHNOLOGY NETWORK                                                                                                    |
| Java Sc for Business            |                              | Java SE ダウ                                     | OTNセミナー オンデマンド                  |                      |                            |                                                                                                    |
| Java EE                         |                              |                                                | Inva SDK2***= II.               |                      |                            |                                                                                                    |
| Java ME                         |                              | Latest Release                                 | Next Release (Early A           | Embedded U           | se Previous Releases       | Java SE                                                                                                    |
| Java FX                         |                              |                                                |                                 |                      |                            | ■ Java FE⊁Glassfish                                                                                                    |
| Java DB                         |                              | 6                                              | V                               | V                    |                            | Java ME                                                                                                    |
| Web Tier                        |                              | 6                                              | 1                               |                      | 1                          |                                                                                                    |
| Java Card                       |                              | E                                              | E JavaFx                        | 🛞 NetBeans           | ava EE                     |                                                                                                    |
| Java TV                         |                              | Java                                           |                                 |                      |                            | Java Card                                                                                                    |
| New to Java                     |                              | Download +                                     | Download +                      | Download +           | Download *                 | • NetBeans IDE                                                                                                    |
| ( <u>8</u>                      |                              | Java Platform (JDK)                            | 7u1 JavaFX 2.0                  | JDK 7 + NetBeans Bun | dle JDK 7 + Java FF Bundle | Javaリソース                                                                                                    |
|                                 |                              |                                                |                                 |                      |                            |                                                                                                    |
|                                 |                              |                                                | APIS(US)                        |                      |                            |                                                                                                    |
|                                 | Java SE ダウンロードの詳細は、以下のとおりです。 |                                                |                                 |                      |                            |                                                                                                    |
|                                 |                              | 2001800400/20                                  | ● Developerh L = ~ 25(US)       |                      |                            |                                                                                                    |
|                                 |                              |                                                | • F==×2/                        |                      |                            |                                                                                                    |
|                                 |                              |                                                | Java BluePrints/US)             |                      |                            |                                                                                                    |
|                                 |                              | Java SE 7 Upda<br>このリリースには、冬                   | ate 1<br>Kのセキュリティ問題の修正た         | JDK                  | JRE<br>5 Download          | Java com(US)                                                                                                    |
|                                 |                              | まれています。 Lear                                   | rn more(英語) 🔸                   | <u>- Download</u>    | 2 Download                 | Java net(LIS)                                                                                                    |
|                                 |                              | どのJavaが必要? Javaアブリケーションおよびアブ JDK 7 Doc         |                                 |                      | JRE 7 Docs                 | ■ #====k1171.(18)                                                                                                    |
|                                 |                              | レットを実行するに<br>Runtime Environm                  | は、システム上にJRE(Java                | • Installation       | Installation Installation  | = 7=-19/ //(00)                                                                                                    |
|                                 |                              | ります。Javaアプリ                                    | ケーションおよびアプレットを聞                 | 198 Instructions     | Instructions               |                                                                                                    |
|                                 |                              | するには、JREを含むJDK(Java Development Kit)<br>抗必要です。 |                                 | t) • <u>Readhle</u>  | <u>ReadMe</u>              |                                                                                                    |

② 画面中から「Java SE 7 Update 1」を選択し、JRE 「Download」ボタンをクリックします。

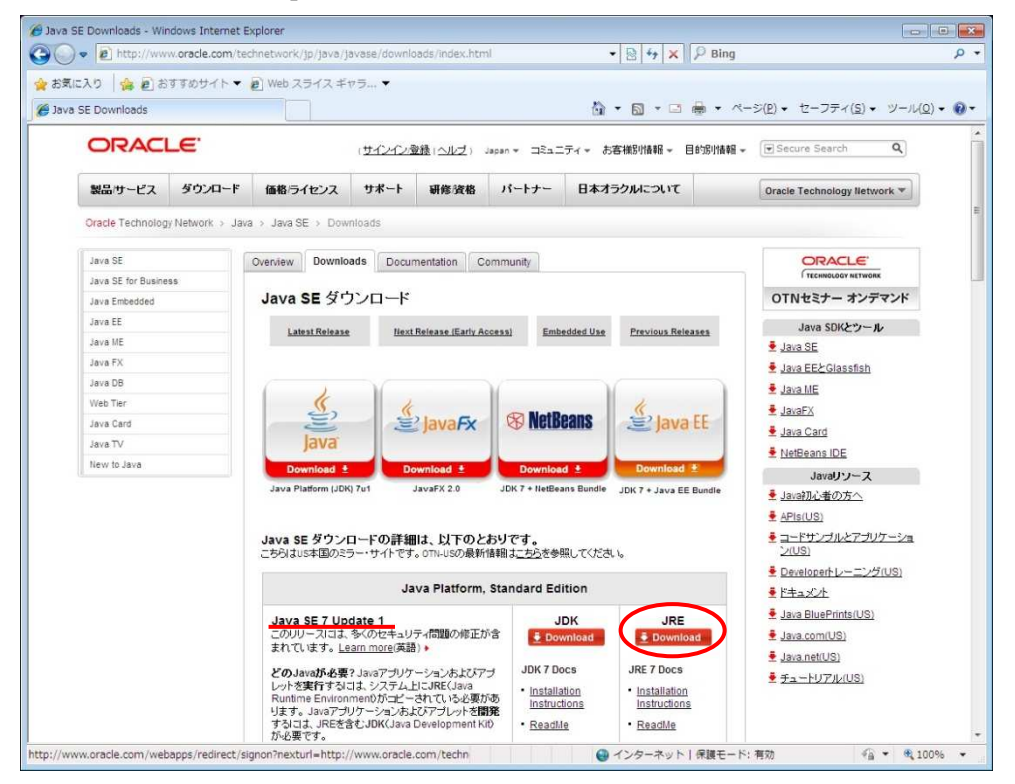

③「Accept License Agreement」のラジオボタンをクリックします。

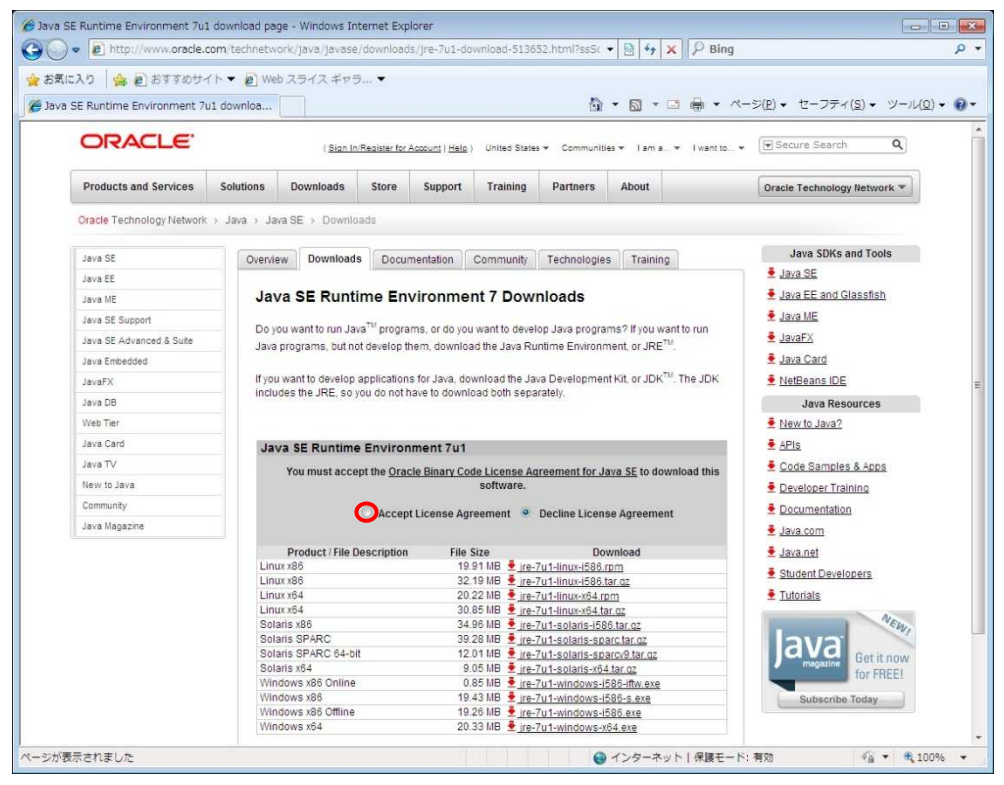

④ 画面中からWindows x86を選択し、「jre-7u1-windows-i586-s.exe」のリンクをクリックします
(※)。

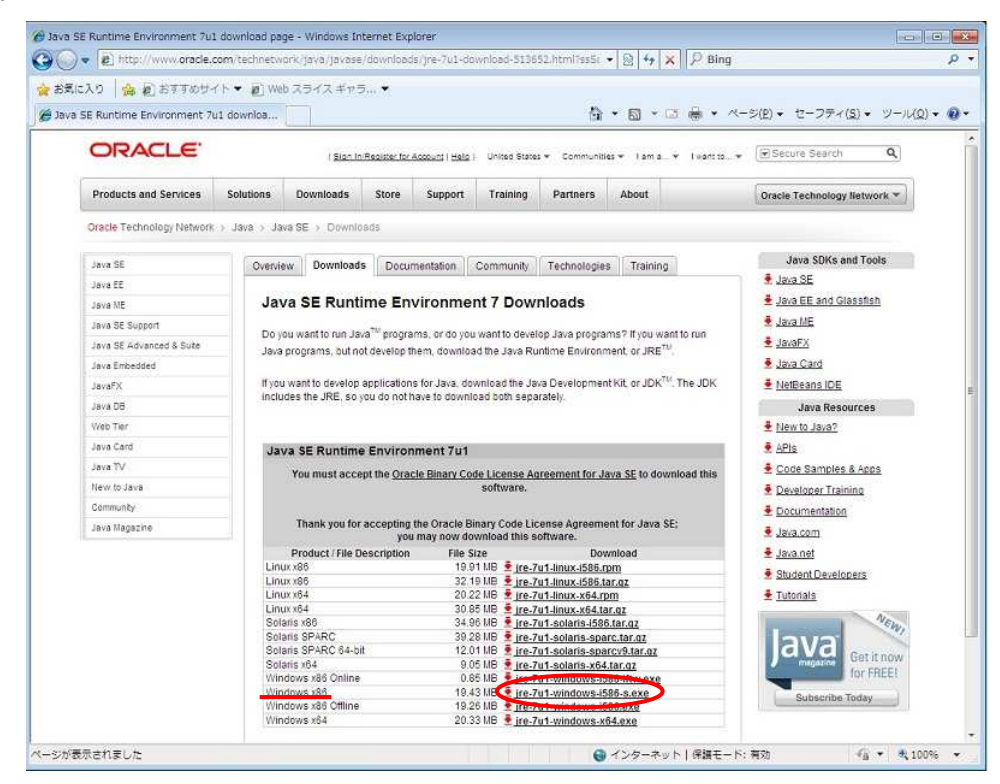

※ Windows7 64bit 版の場合は、Windows x64 の選択も可能です。この場合、 「jre-7u1-windows-x64.exe」のリンクをクリックします。

| Web Tier      |                                                                                       |                                                 |                           | New to Java?                                                                                                    |
|---------------|---------------------------------------------------------------------------------------|-------------------------------------------------|---------------------------|----------------------------------------------------------------------------------------------------|
| Java Card     | Java SE Runtime Environm                                                              | APIs                                            |                           |                                                                                                    |
| Java TV       | You must accent the Oracle Binary Code License Agreement for Java SE to download this |                                                 |                           | 👲 Code Samples & Apps                                                                                                    |
| New to Java   | software.                                                                             |                                                 |                           | 💆 Developer Training                                                                                                    |
| Community     |                                                                                       | Documentation                                   |                           |                                                                                                    |
| Java Magazine | Thank you for accepting the<br>you m                                                  | 🛓 Java.com                                      |                           |                                                                                                    |
|               | Product / File Description                                                            | File Size                                       | Download                  | 🛓 Java.net                                                                                                    |
|               | Linux x86                                                                             | 19.91 MB 👱 jre-1                                | u1-linux-i586.rpm         | E Obudant Danilanan                                                                                                    |
|               | Linux x86                                                                             | Student Developers                              |                           |                                                                                                    |
|               | Linux x64                                                                             | ± Tutorials                                     |                           |                                                                                                    |
|               | Linux x64                                                                             |                                                 |                           |                                                                                                    |
|               | Solaris x86                                                                           | aris x86 34.96 MB 👱 jre-7u1-solaris-i586.tar.gz |                           | NEW                                                                                                    |
|               | Solaris SPARC                                                                         | 39.28 MB 👱 Ire-1                                | u1-solaris-sparc.tar.gz   | 21/2                                                                                                    |
|               | Solaris SPARC 64-bit                                                                  | 12.01 MB 💆 jre-1                                | u1-solaris-sparcv9.tar.gz | CVC Carlena                                                                                                    |
|               | Solaris x64                                                                           | 9.05 MB 👲 jre-7                                 | u1-solaris-x64.tar.gz     | magazina Contraction                                                                                                    |
|               | Windows x86 Online                                                                    | 0.85 MB 👲 ire-1                                 | u1-windows-i586-iftw.exe  | TOF FREEL                                                                                                    |
|               | Windows x86                                                                           | 19.43 MB 👱 jre-7                                | u1-windows-i586-s.exe     | Subscribe Today                                                                                                    |
|               | Windows x86 Offline                                                                   | 19.26 MB 🝷 ire                                  | al windows 1500 ava       | and the state of the state of t |
|               | Windows x64                                                                           | 20.33 M 🖉 jre-7                                 | u1-windows-x64.exe        |                                                                                                    |

⑤ ファイルのダウンロード画面が表示されるので、「実行(R)」ボタンをクリックします。

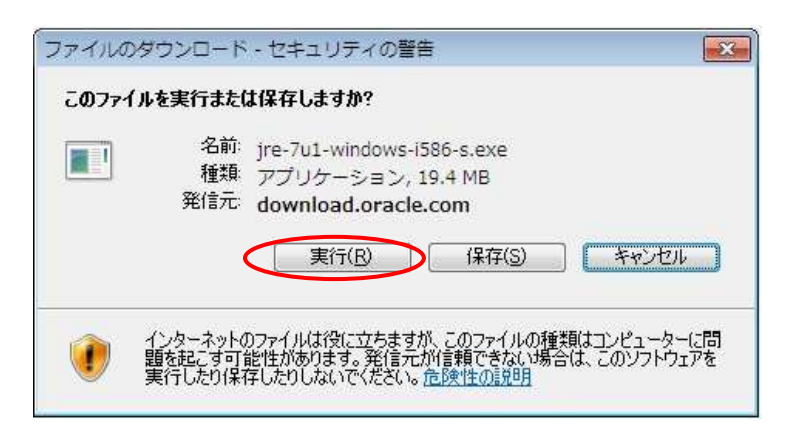

⑥ 下記の画面が表示され、インストーラがダウンロードされます。

| 15% / download. | oracle.comjre-7u1-windows-i586-s.exe 👝 💿 🎫 |
|-----------------|--------------------------------------------|
| download.oracle | e.comjre-7u1-windows-i586-s.exe            |
| 推定残り時間:         | 21 秒 (19.4 MB 中の 1.75 MB をコピーしました)         |
| ダウンロード先:        | 一時フォルダー                                    |
| 転送率:            | 854 KB/秒                                   |
| 図グウンロードの完       | :7(後、このダイアログ ボックスを閉じる(C)                   |
|                 | ファイルを開く(Q) フォルダーを開く(E) キャンセル               |
| Smart:          | Screen フィルター機能により、このダウンロードを確認しましたが、脅威は報告   |
| されまけ            | さんでした。安全でないダウンロードを報告します。                   |

⑦「ユーザアカウント制御」ダイアログが表示されるので、「はい(Y)」ボタンをクリックします。

| 😵 ユーザー アカウント制御          |                                                              |
|-------------------------|--------------------------------------------------------------|
| 🥡 次のプログラムにこのコ           | ンピューターへの変更を許可しますか?                                           |
| ビログラム名: 確認済みの発行 ファイルの入手 | wrapper.exe<br>元: Oracle America, Inc.<br>先: インターネットからダウンロード |
| (▶) 詳細を表示する(▶)          | (まい(Y) いいえ(N)                                                |
|                         | <u>これらの通知を表示するタイミングを変更する</u>                                 |

⑧「Java のセットアップ」画面が表示されるので、「インストール(I)」をクリックします。

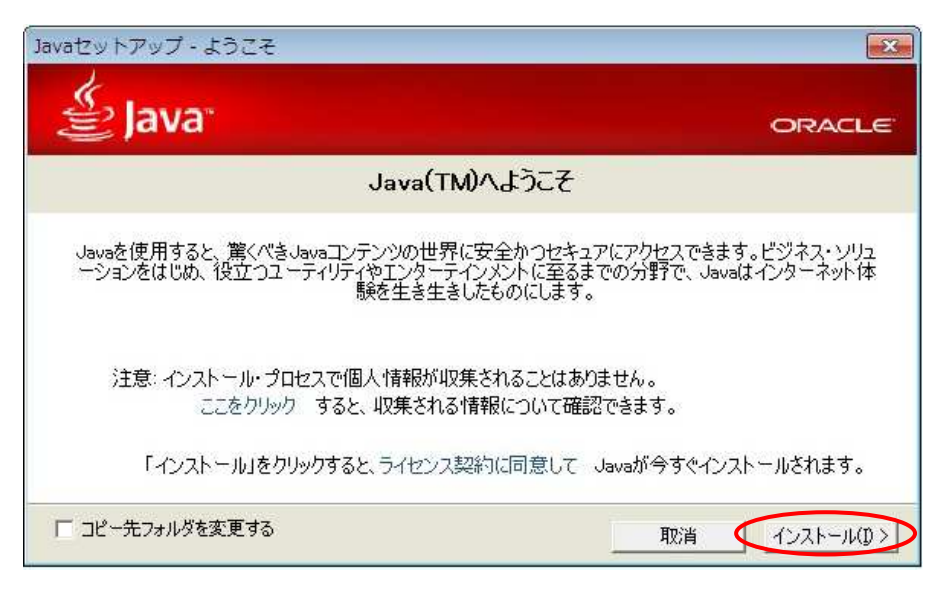

⑨ 下記の画面が表示され、JRE(Java)がインストールされます。

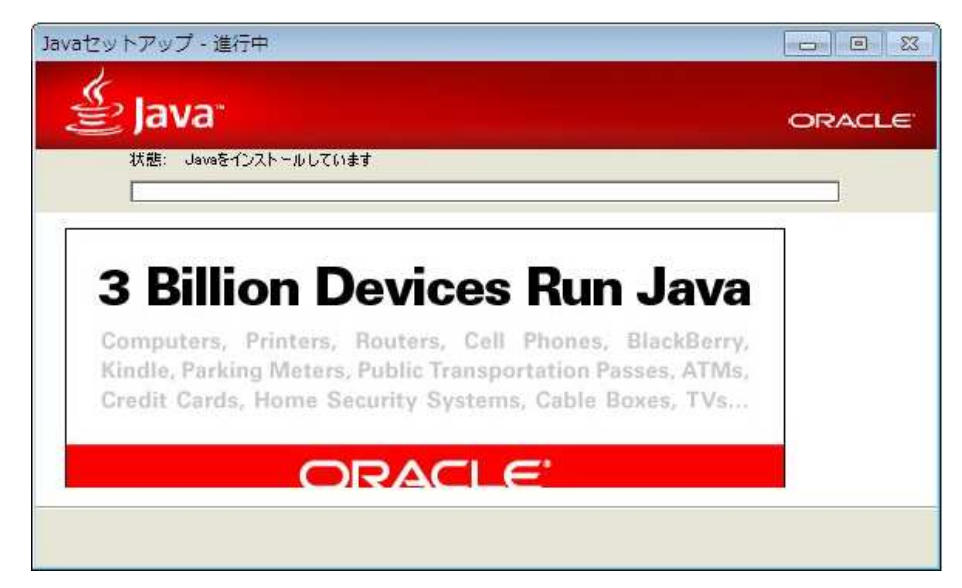

① JRE(Java)のインストールが完了したら、「閉じる(C)」ボタンを押してブラウザを終了します。

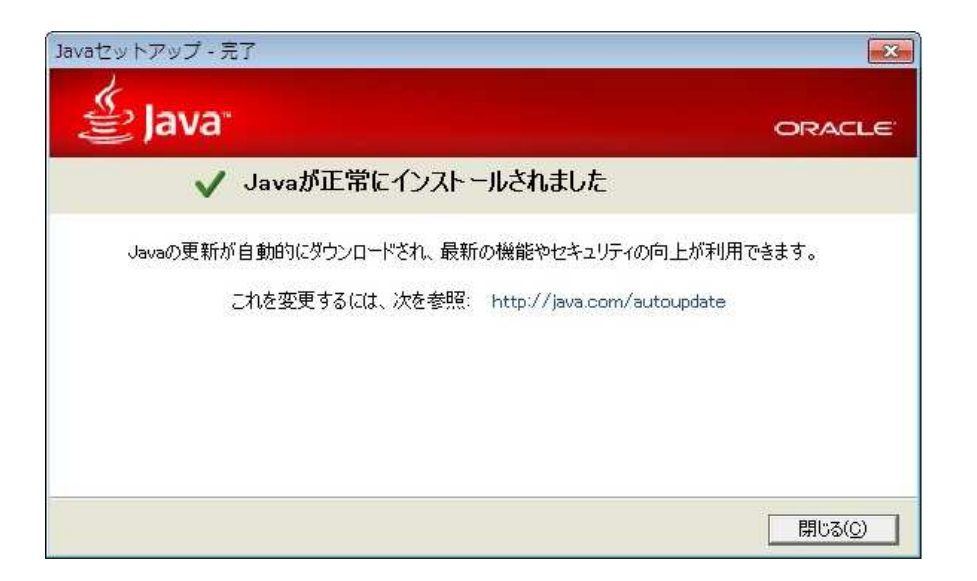

一以上一